## 포털 아이디(학생 메일 주소) 변경 신청 방법

|   | 포털 이     | 이디        | 변경     |                       |       |      |                               |                |
|---|----------|-----------|--------|-----------------------|-------|------|-------------------------------|----------------|
|   | 신청 화면 접근 |           |        |                       | 포털 시스 | .템 5 | 로그인                           |                |
| 관 | ‡ 교수·    | 학습<br>커뮤니 | 나의정보 & | English @ 로<br>서비스데스크 | 그아웃 🕣 | •    | 포털 로그인 -<br>면 상단의 나<br>접속합니다. | 후 메인화<br>의 정보로 |

| 아이디 변경 버튼 아이디 | 변경 버튼 확인(대상자 확인)              |
|---------------|-------------------------------|
|               | • 나의 정보 화면의 포털                |
| 포털 ID 변경      | ID 변경 버튼을 클릭합<br>니다.          |
| 아이디 변경        | • 해당 버튼이 보이지 않<br>는 경우 아이디 변경 |
|               | · 가능 대상자가 아닙니<br>다.           |

| 비밀번호                      | 2 입력                                        |                               | 비밀번호  | 입르 | 1                                                                  |
|---------------------------|---------------------------------------------|-------------------------------|-------|----|--------------------------------------------------------------------|
| 학번으로 구성된 아(<br>비밀번호<br>확인 | <b>포털 아이디 변</b><br>이디를 자신이 원하는 문자형식<br>비밀번호 | <b>경</b><br>1으로 아이디를 변경<br>취소 | 경합니다. | •  | 본인 확인을 위해 비밀<br>번호를 입력합니다.<br>하단의 자주 묻는 질문<br>을 확인하여 주시기 바<br>랍니다. |

| 변경                        | · 완료                                                            | 아이디 변경               | 경 완료                                                                                                    |
|---------------------------|-----------------------------------------------------------------|----------------------|----------------------------------------------------------------------------------------------------|
| 현재 아이디(ID)<br>변경할 아이디(ID) | 포털 아이디 변경은 신청 처리 후 즉/<br>포털 아이디 변경은 신청 처리 후 즉/<br>변경할 아이디<br>변경 | <b>경</b><br>시 반영됩니다. | <ul> <li>원하는 아이디를 입력<br/>후 변경 버튼을 선택합<br/>니다.</li> <li>변경 후 자동 로그아웃<br/>되며 변경된 아이디로<br/>포털 로그인 후 이용합<br/>니다.</li> </ul> |

※ 해당 매뉴얼은 예고 없이 변경될 수 있습니다.

※ 문의: 062-530-3681~3682 (PC병원)